## Limpiar el disco duro de archivos temporales

- Propiedades de Internet <u>?</u>× 🖻 del 1. Iremos al escritorio, a la 🤇 Programas Conexiones Opciones avanzadas Seguridad Privacidad Contenido explorador de internet. Página de inicio Botón derecho, propiedades Puede cambiar la página que utiliza como página de inicio. Puede cambiar la page de serviciente Dirección: <u>http://www.google.es/</u> y eliminaremos Usar actual Predeterminada Usar página en blanco historial, cookies y archivos temporales. Archivos temporales de Internet Las páginas visitadas se almacenan en una carpeta para tener acceso más rápido cuando lo desee. Eliminar cookies... Eliminar archivos... Configuración... Historial **Thy** վեղ Le damos a aceptar. Le carpeta Historial contiene viere acceso más rápido cuando lo dese Hulos a las páginas ya visitadas para tener ٩ Días que puede guardar las páginas en Historial: 20 😂 Borrar Historial والم Aco Colores... Fuentes.. Idiomas oilidad. Aceptar Cancelar ones Privacidad † **:** 2. Si tenemos el Firefox Mientras navega por la web, la información de dónde ha estado, qué ha hecho, etc. se guarda en las siguientes áreas: Mozilla nos iremos a Historial Limpiar Herramientas Información guardada de formularios Limpiar **Opciones o preferencias** 🗄 Contraseñas guardadas Limpiar (depende de la versión) 4 Historial del administrador de descargas Limpiar y damos a Limpiar todo Descargas E Cookies Limpiar 202 Avanzada: E Caché Limpiar Limpiar toda la información guardada durante la navegación: Limpiar todo Aceptar C
- 3. Para eliminar el listado de los últimos documentos que nos aparecen en el menú de inicio, vamos a la

Barra de tareas con el botón derecho, damos a

propiedades

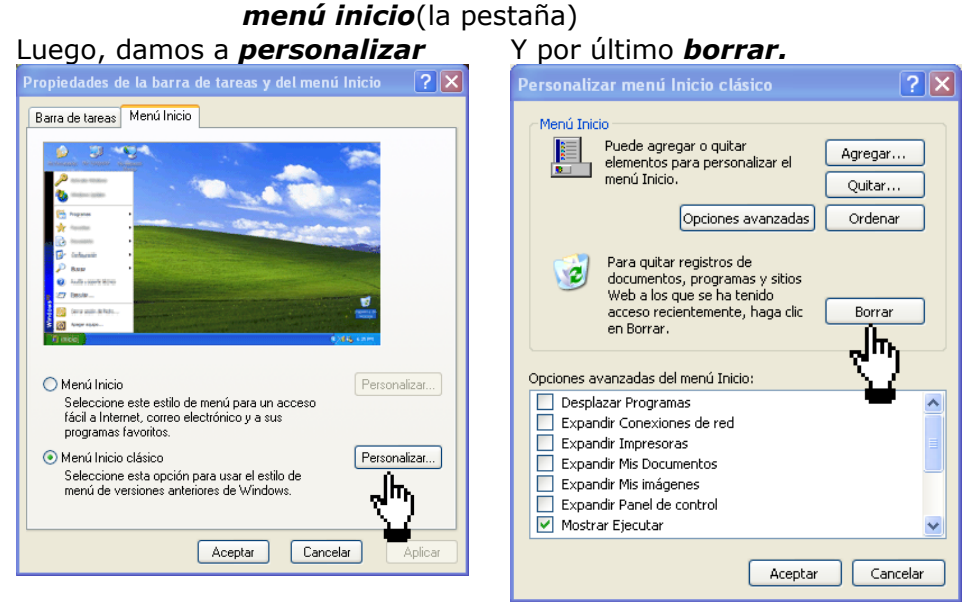

 Volvemos al escritorio, esta vez a <u>Mi PC</u>, abrimos con botón izquierdo, nos vamos al disco C, botón derecho, <u>propiedades</u>, y le daremos a *limpiar disco*.

## Iniciación a windows

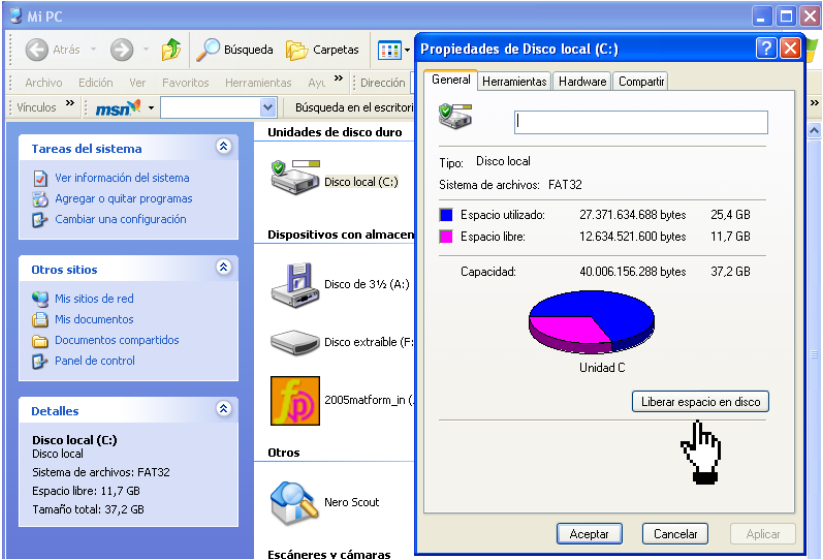

Podemos seleccionar todo el listado que nos salga y eliminarlo con tranquilidad, es basura.

5. Una vez ya hemos eliminado todo aquello que no necesitamos iremos a *inicio* 

## <u>programas</u> .

## <u>accesorios</u> <u>herramientas de sistema</u> <u>desfragmentador de disco</u>

que nos reordenará el disco. También podemos hacerlo desde *Mi PC* 

disco C, botón de la derecha

Herramientas (la pestaña)

1º Comprobamos el disco, por si hay errores.

2º Defragmentamos para reordenar la información.

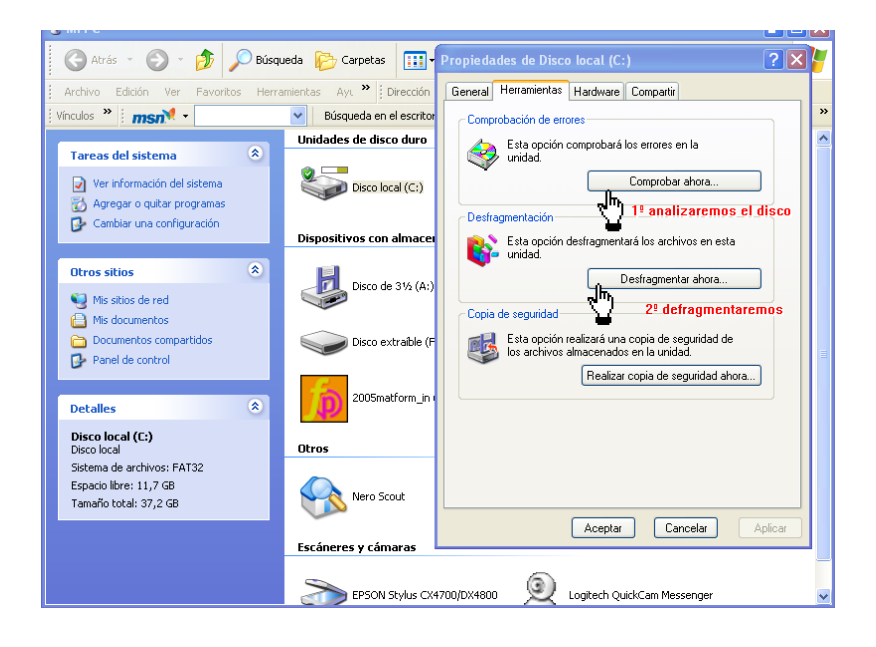